# Benchmark At Home eBook Library Guide

We've put together this extensive collection of eBooks to help support children as they read at home.

Here are ways to work with children as they read:

#### TALK

- Ask the child to tell you what the book is about.
- Talk about the pictures on each page.

#### READ

- Listen as the child reads the book to you.
- If the child is having difficulty with a word, say: Put your finger under the word. Look at the letters. Find a part you know.
- Children can also listen to an audio recording of the book.

#### WRITE

• Ask the child to respond to the text by writing about a part of the book that they found interesting.

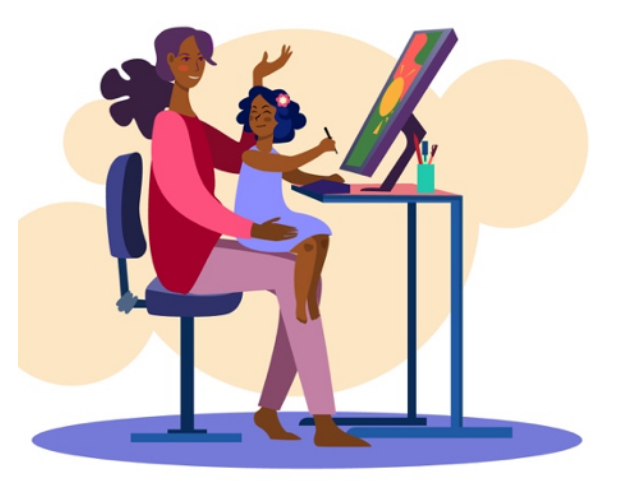

## Here's how to get started:

1. To log in, open a new browser window (Google Chrome recommended) and type the URL provided: <u>https://library.benchmarkuniverse.com</u>

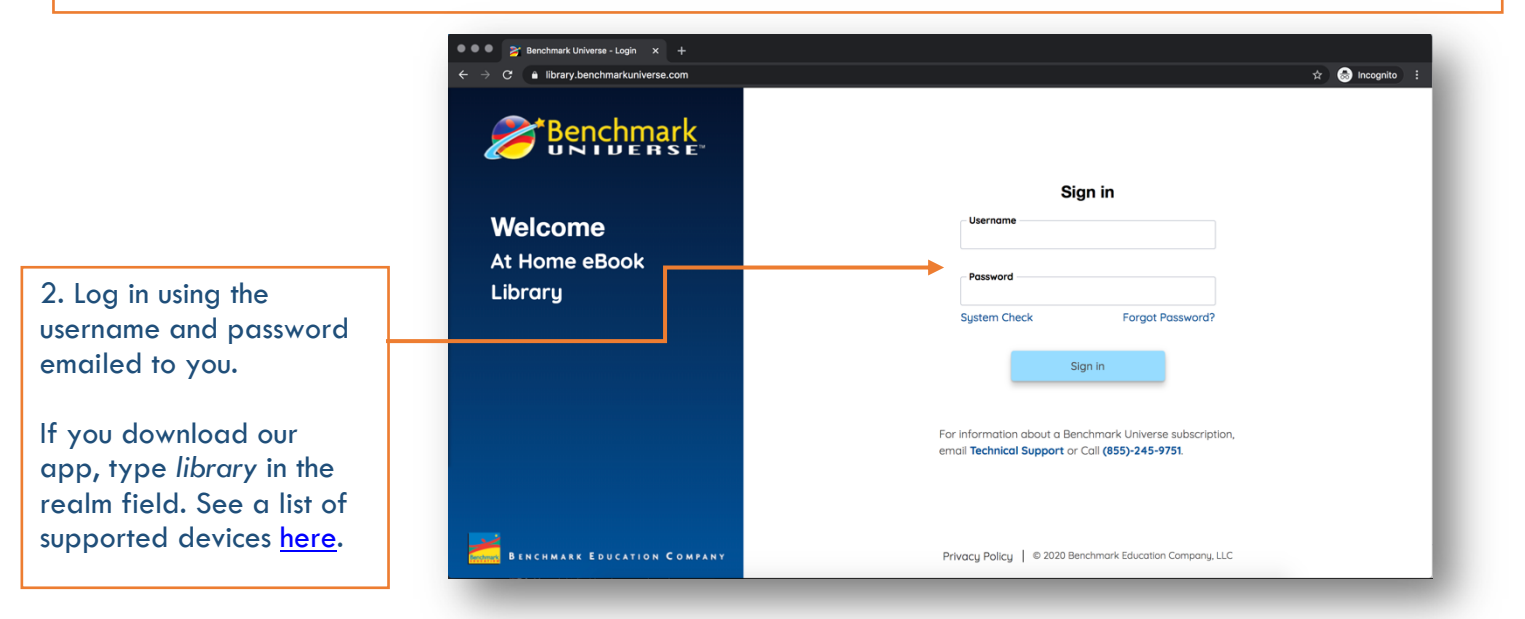

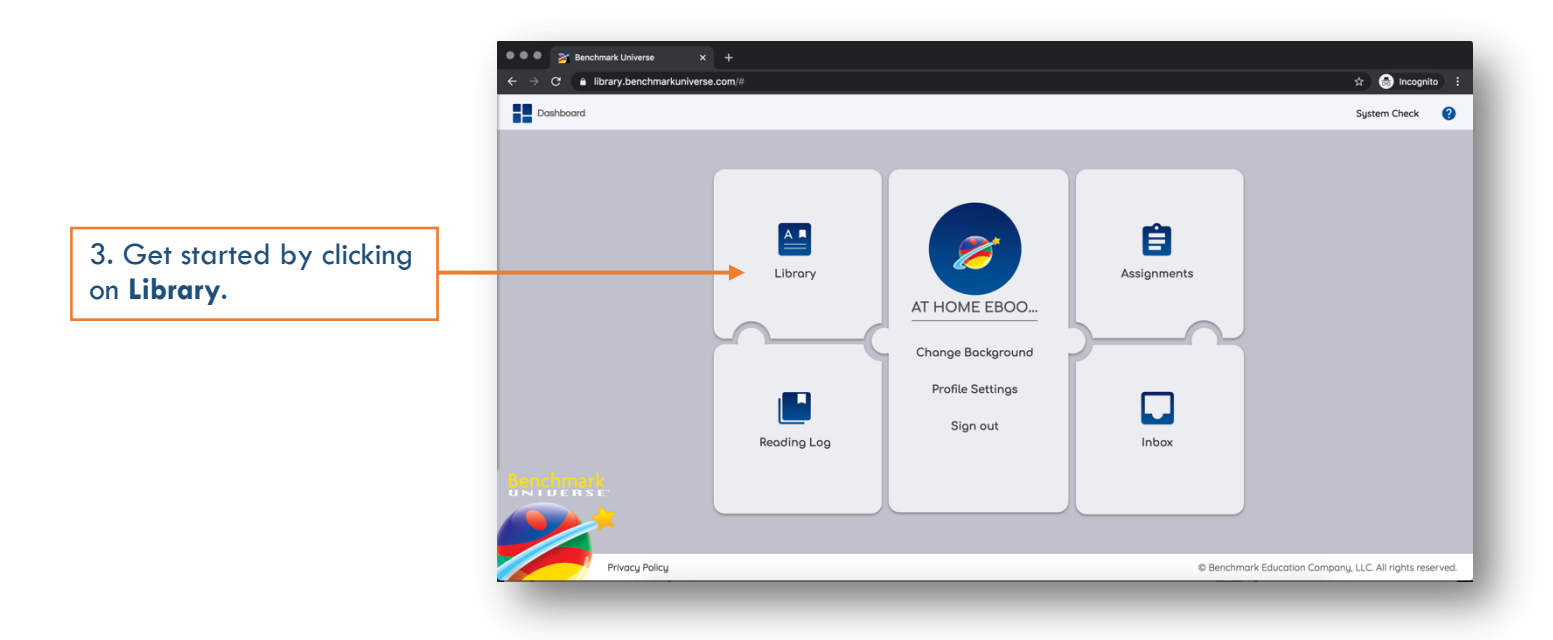

### The eBooks are conveniently arranged by language, grade, and content area within the Library.

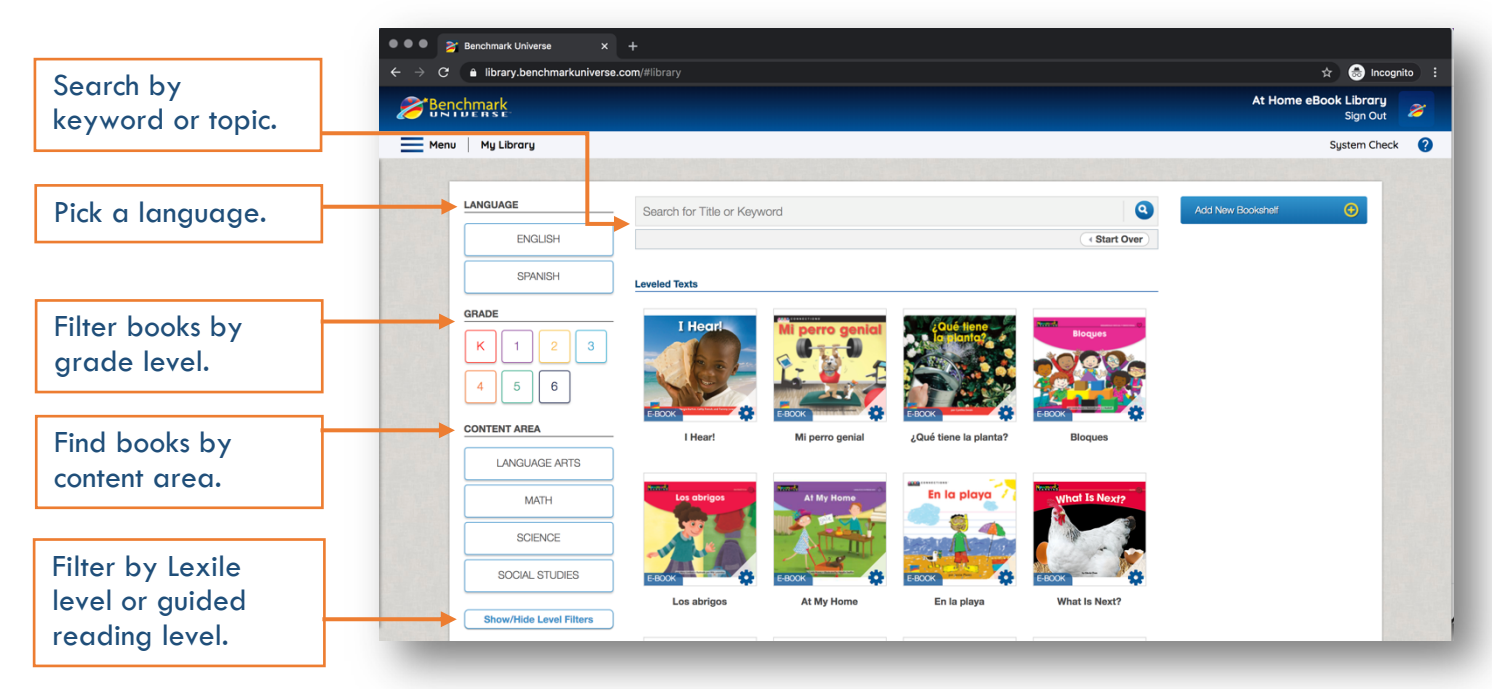

Click on any eBook thumbnail to open it. When asked if you'd like to create a customization, click **No**. You can then begin reading!

> Use tools at the top to adjust audio speed, turn on auto-play to hear the whole book through, or play and stop audio.

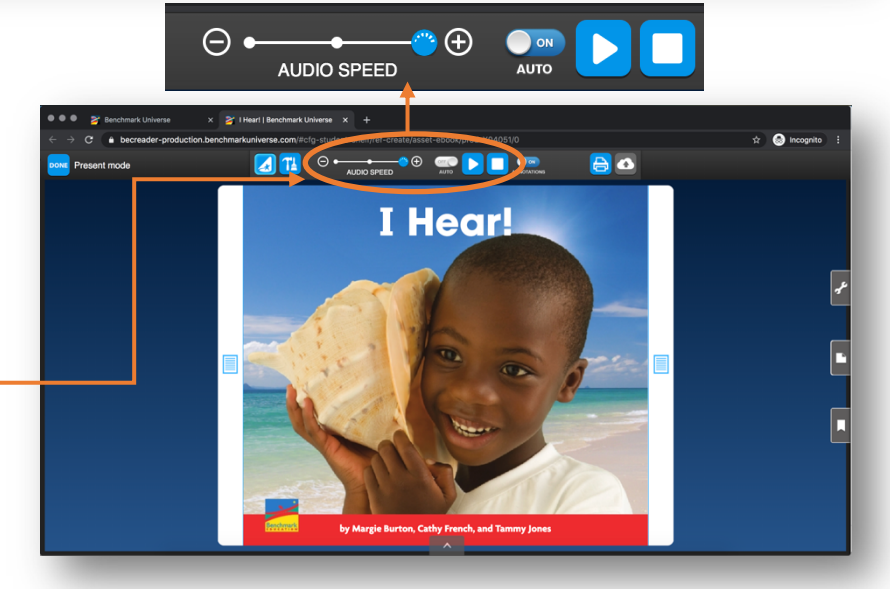